## Installing Zoom Cloud Meetings Instructions for Patients

## Google and Samsung Products:

1. **Tap the Apps icon.** You'll find it at the bottom of your home screen. It usually looks like several dots or small squares inside of a circle.

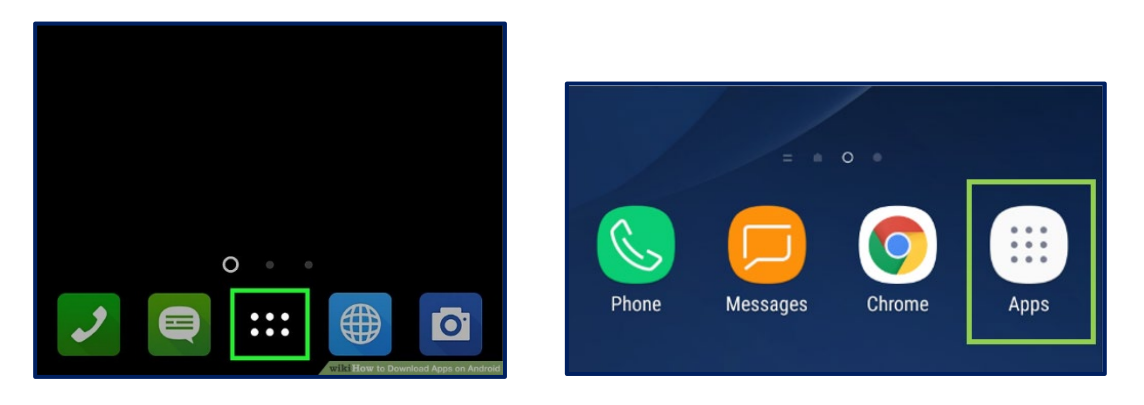

2. Scroll down and tap Play Store. Its icon is a multicolored triangle on a white briefcase.

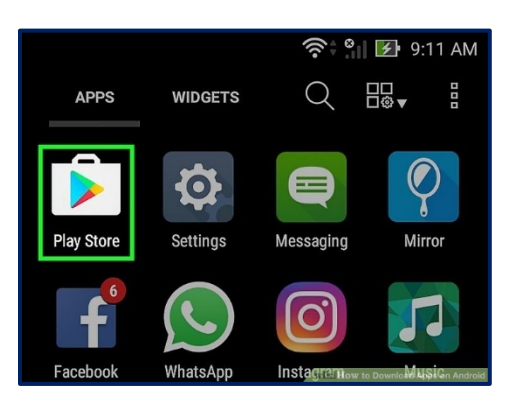

NOTE: If it's your first time opening the Play Store, you'll be asked to enter your Google account information and payment details. You can click "Skip" to skip this step.

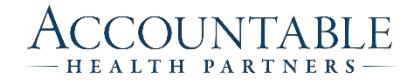

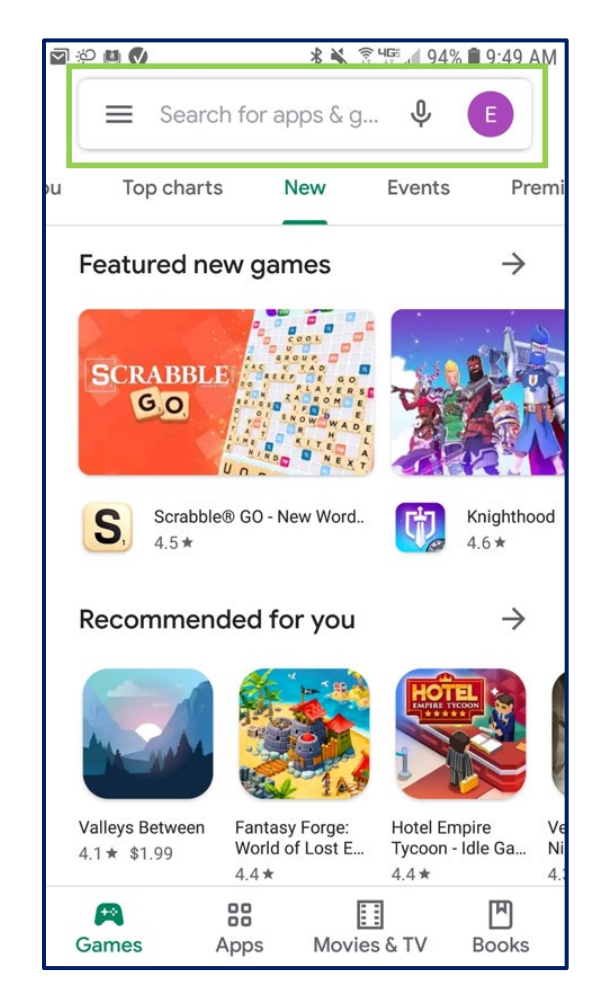

3. **Click into the Search Bar.** It's at the top, and says "Search for apps & games" in light gray text.

- 4. Type in "Zoom Cloud Meetings."
- 5. **Select the "Zoom Cloud Meetings" app from the search results.** This brings you to the details page, where you can read the app's description, check out user reviews, and view screenshots.

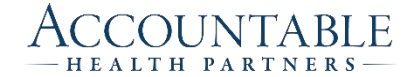

6. **Tap INSTALL.** It's a green button just beneath the name of the app.

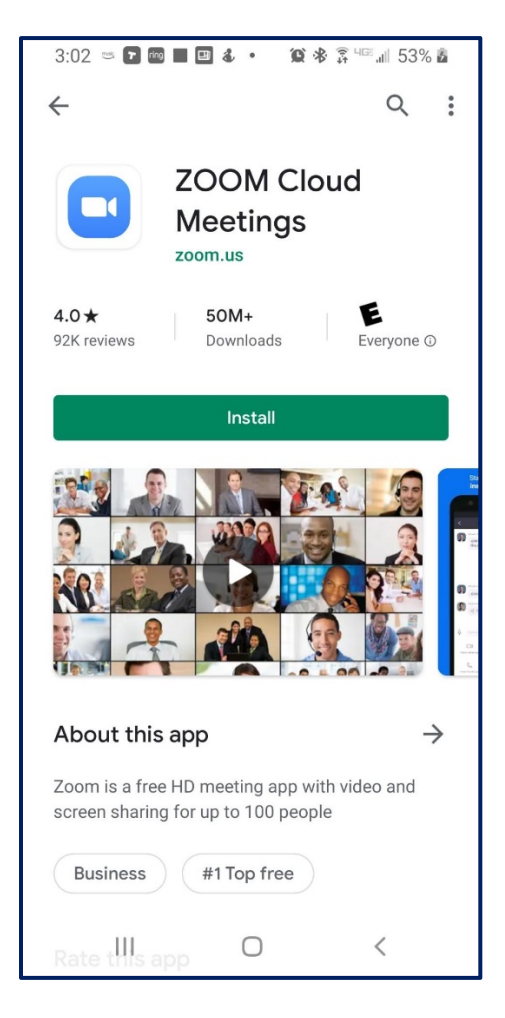

7. You are now ready to use ZOOM when invited.

NOTE: The invitation to join a meeting may be sent to you via text, email, or through your patient portal. Be sure to ask the provider how they plan to send you the invite.

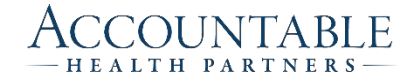